# **Using ADS Communication**

## **Systems Designer**

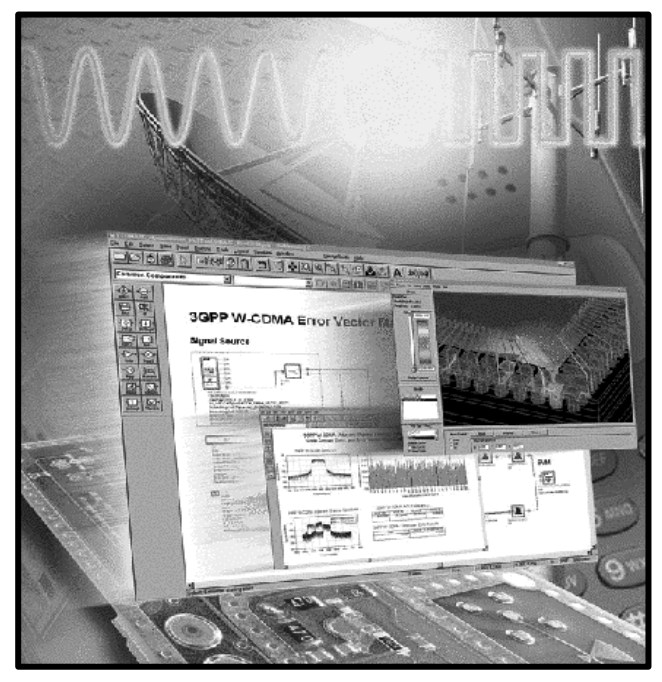

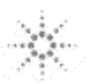

Agilent Technologies

#### Lab1. ADS Projects

#### Lab1. ADS Projects

- 1.1 Objectives
- 1.2 Start ADS
- 1.3 Opening a Project
- 1.4 Alternate Method to Open a Project
- 1.5 Check The Name of The Active Project

Lab2. Budget Analysis

#### Lab2. Budget Analysis

- 2.1 Objectives
- 2.2 Gain and Gain Compression Budget
  - 2.2.1 Schematic Capture and Simulation Setup
  - 2.2.2 Display Simulation Results
- 2.3 Noise Figure and Signal-to Noise Ratio Budget
  - 2.3.1 Schematic Capture and Simulation
  - 2.3.2 Display Simulation Results
- 2.4 Format the Budget Listing
  - 2.4.1 Interdependencies (the "what" function)
  - 2.4.2 Data Indexing (the "::" operator)
  - 2.4.3 Independent Variable Values (the "indep" function)
  - 2.4.4 Find Position in a Vector (the "find\_index" Function)
  - 7.4.5 Putting it all together
- 2.5 Budget Analysis With an Additional Amplifier
- 2.6 Review of Lab2

#### Lab3. ACPR MEASUREMENTS USING CIRCUIT ENVELOPE

#### Lab3. ACPR MEASUREMENTS USING CIRCUIT ENVELOPE

- 3.1 Objectives
- 3.2 Schematic Capture and Simulation Setup
  - 3.2.1 Setting Up Variables Digital Modulation parameters
  - 3.2.2 Simulation Control Envelope Simulation
  - 3.2.3 Build the Modulator Front End for the ACPR Simulation
- 3.3 ACPR Measurements With Receiver Channel Filtering
  - 3.3.1 Separate the Channels at the Output
  - 3.3.2 Measurement Setup in Schematic Window
  - 3.3.3 ACPR Schematic and Simulation
  - 3.3.4 Display the Results Spectrum, Power Levels and ACPR
- 3.4 ACPR Measurements Without Receiver Channel Filtering
  - 3.4.1 Schematic Capture
  - 3.4.2 Measurement Setup in Schematic Window
  - 3.4.3 The "channel\_power\_vr" Function
  - 3.4.4 The "acpr\_vr" Function
  - 3.4.5 Display results
- 3.5 Review of Lab3

#### LAB 4: PERFORMANCE OPTIMIZATION

#### LAB 4: PERFORMANCE OPTIMIZATION

- 4.1 Objectives
- 4.2 Schematic Capture and Simulation / Optimization Setup
  - 4.2.1 Setup Parameters to be Varied During Optimization
  - 4.2.2 Setup Optimization Goals
  - 4.2.3 Setup the Optimization Controller
- 4.3 Display Results
  - 4.3.1 Checking Compliance with Optimization Goals
  - 4.3.2 Update the Optimization Values
- 4.4 Replace the Power Amp With a Circuit Design
  - 4.4.1 Schematic Update
  - 4.4.2 Simulation Setup4
  - 4.4.3 Results Using the Circuit Level Power Amplifier
  - 4.4.4 Design Discussion
- 4.5 Review of Lab4

#### Lab 5: STATISTICAL ANALYSIS

#### Lab 5: STATISTICAL ANALYSIS

- 5.1 Objective
- 5.2 Some Schematic Update
  - 5.2.1 Sources and Terminations
  - 5.2.2 Simulation Setup Update
- 5.3 Statistical Analysis The Basics
  - 5.3.1 Setup Stochastic variables
  - 5.3.2 Setup Statistical Analysis Specifications (Yield Spec)
  - 5.3.3 Setup Statistical Analysis (Yield Controller)
  - 5.3.4 Perform Statistical Analysis Simulation5
  - 5.3.5 Display Statistical Analysis Results
- 5.4 Statistical Analysis The Basics Multiple Variables , Multiple Specs
  - 5.4.1 Add Statistical Variables
  - 5.4.2 Add Yield Specifications
  - 5.4.3 Display the Results
  - 5.4.4 Statistical Analysis for a Larger Lot
- 5.5 REVIEW OF LAB5

#### Lab 6: Agilent Ptolemy- QPSK Simulation

#### LAB 6: AGILENT PTOLEMY - QPSK SIMULATION

- 6.1 OBJECTIVES
- 6.2 THE DATA SOURCE
  - 6.2.1 Schematic Capture
  - 6.2.2 Dynamic Signal Monitoring (TkPlot and TkXYPlot)
  - 6.2.3 Simulation Setup (Data Flow Controller)
  - 6.2.4 Simulate and Observe the Results
- 6.3 ADD BASEBAND FILTERS AND QAM MODULATOR
  - 6.3.1 Add Baseband Filters
  - 6.3.2 Add QAM Modulator
  - 6.3.3 Add FFT Analyzer And TkPlots
  - 6.3.4 View the Constellation Diagram
- 6.4 SAMPLED CONSTELLATION
  - 6.4.1 Sampling Clock
  - 6.4.2 Sample and Hold Circuits
  - 6.4.3 View the Sampled Constellation
  - 6.4.4 View the Modulated Spectrum
- 6.5 QPSK DEMODULATOR
  - 6.5.1 Add the QPSK demodulator
  - 6.5.2 Connect Timed Sinks
  - 6.5.3 View Demodulated I and Q
- 6.6 OUTPUT CONSTELLATION
  - 6.6.1 Sample the Output I and Q
  - 6.6.2 View the Sampled Output Constellation
  - 6.6.3 *View the Output Eye Diagram*
- 6.7 PHASE NOISE EFFECTS
- 6.8 LAB REVIEW

#### Lab 7: Agilent Ptolemy- PI4DQPSK Simulation

#### LAB 7: AGILENT PTOLEMY - PI4DQPSK SIMULATION

- 7.1 OBJECTIVES
- 7.2 **QPSK** CONSTELLATION
- 7.3 PI4DQPSK CONSTELLATION
- 7.4 SPECTRAL REGROWTH DUE TO AMPLIFIER COMPRESSION
- 7.5 PI4DQPSK DEMODULATOR
  - 7.5.1 Library model of the PI4DQPSK Demodulator
  - 7.5.2 Create a new model for the PI4DQPSK Demodulator
  - 7.5.3 Replace the Library Model with the New Model of PI4DQPSK Demodulator
- 7.6 THE CONSTELLATION DIAGRAM IN THE DDS WINDOW
  - 7.6.1 The "constellation" Function
  - 7.6.2 Application of the "constellation" Function
- 7.7 THE EYE DIAGRAM IN THE DDS WINDOW
  - 7.7.1 The "eye" Function
  - 7.7.2 Application of the "eye" Function
- 7.8 THE IMPORTANCE OF THE SAMPLING MOMENT IN THE DEMODULATION PROCESS
- 7.9 ELIMINATING THE INITIAL TRANSIENTS IN THE EYE DIAGRAM
- 7.10 REVIEW OF LAB 7

#### Lab 8: Agilent Ptolemy- PI4DQPSK Numeric Modulator

#### LAB 8: HP PTOLEMY - PI4DQPSK NUMERIC MODULATOR

- 8.1 **OBJECTIVES**
- 8.2 NUMERIC MODULATOR
  - 8.2.1 Numeric Data Source
  - 8.2.2 Encoding the Data
  - 8.2.3 View the Time Domain Iout Signal
  - 8.2.4 View the Constellation Diagram
- 8.3 TUNING THE SYMBOL AMPLITUDE TO +/-1 V
  - 8.3.1 Set up the tuning session
  - 8.3.2 Tuning process
  - 8.3.3 Tuning of variables
- 8.4 ERROR VECTOR MEASUREMENT
- 8.5 SYNTHESIZE AN FIR FILTER
  - 8.5.1 DSP Filter Synthesis Tool
  - 8.5.2 Create an ADS Design of the Synthesized Filter
  - 8.5.3 Simulate with New "Synthesized Filter"
- 8.6 REVIEW OF LAB 8

### Lab 9: Agilent Ptolemy- PI4DQPSK Numeric Modulator

| LAB 9: AGILENT PTOLEMY - CREATING THE TOP LEVEL DESIGN1 |                                            |    |
|---------------------------------------------------------|--------------------------------------------|----|
| 9.1                                                     | OBJECTIVES:                                | 5  |
| 9.2                                                     | DSP MODULATOR SUB-NETWORK:                 | 5  |
| 9.3                                                     | CREATING THE TOP-LEVEL DESIGN:             | 9  |
| 9.3.1                                                   | Modulator:                                 | 9  |
| 9.3.2                                                   | Transmiter – Analog Circuit Co-simulation: | 11 |
| 9.3.3                                                   | Propagation Channel:                       | 12 |
| 9.3.4                                                   | Receiver:                                  | 13 |
| 9.3.5                                                   | Demodulator:                               | 14 |
| 9.4                                                     | ANALYZING THE SIMULATION RESULTS:          | 16 |
| 9.4.1                                                   | EVM Measurement:                           | 16 |
| 9.4.2                                                   | Constellation Diagram:                     | 16 |
| 9.4.3                                                   | Spectrum Measurements:                     | 17 |
| 9.4.4                                                   | Power Measurements                         | 18 |
| 9.4                                                     | .4.1 The "spec_power" Function:            | 18 |
| 9.4                                                     | .4.2 Use of the "spec_power" Function:     | 18 |
| 9.4.5                                                   | Compare In and Out Symbols:                | 20 |
| 9.5                                                     | REVIEW OF LAB 9:                           | 22 |

#### Lab 10: Agilent Ptolemy – Measuring the BER

#### LAB 10: AGILENT PTOLEMY: MEASURING THE BER

- 10.1 Objectives
- 10.2 SCHEMATIC CAPTURE AND SIMULATION SETUP
  - 10.2.1 The Reference Symbols
  - 10.2.2 The Signal without Noise
  - 10.2.3 The BER Measurement Element
  - 10.2.4 BER Simulation Results
- 10.3 SWEPT ES/NO BER MEASUREMENTS
  - 10.3.1 Sweeping the Es/No
  - 10.3.2 Swept ES/No BER Measurement Results
- 10.4 BER MEASUREMENT DETAILS
- 10.5 REVIEW OF LAB 10